# 初期設定 コンプレッサとスマートフォンのペアリング(登録)方法

スマートフォンからコンプレッサの遠隔操作 (Bluetooth 通信)をするには、コンプレッサとスマートフォンのペアリング(登録)が必要です。下記手順でペアリング(登録)してください。

 コンプレッサの電源プラグを コンセントに差し込む。
 ※コンプレッサは、接続する スマートフォンから1m以内 に置いてください。

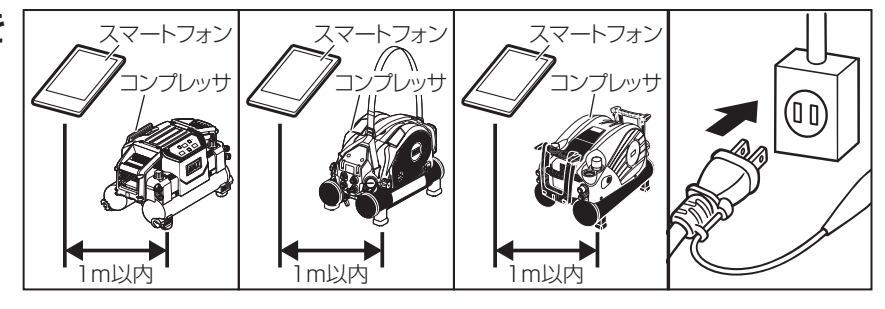

### ②専用アプリ「コンプアプリ」を起動する。

スマートフォンのホーム画面に表示されている専用アプリ 「コンプアプリ」のアイコンを押し、アプリを起動させて ください。

許可選択後、起動するメイン画面が表示されます。

#### ③メイン画面の「設定」を押す。

設定画面に移動します。

#### ④設定画面の「ペアリング」を押す。

ペアリング画面が展開します。

## ⑤ペアリング画面の⑧マークを押す。

ペアリング先選択画面が表示されます。

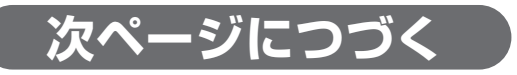

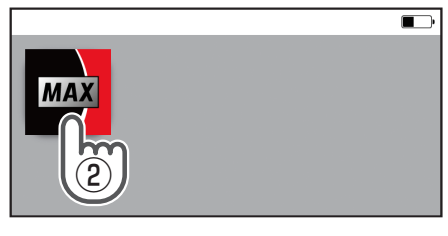

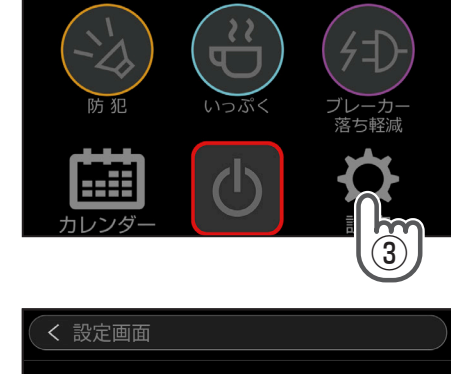

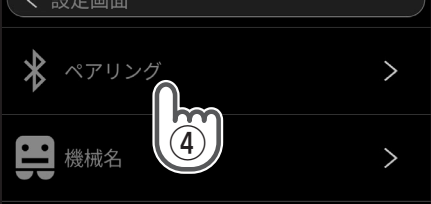

| く 設定画面                                                             |              |
|--------------------------------------------------------------------|--------------|
| ペアリング                                                              | $\checkmark$ |
| ペアリング先選択                                                           |              |
| 右のボタンを押し、ペアリングするコンプレッサを選択<br>します。コンプレッサのコンセントを挿入した状態で実<br>施してください。 | *            |
| 自動再接続                                                              |              |
| ONにするとコンプアプリ起動時に周辺に前回ペアリング<br>レッサがある場合に自動的に接続します。                  |              |
| ペアリングNo入力                                                          |              |
| ペアリングNo                                                            |              |

#### ⑥接続するコンプレッサの製造番号(9桁英数字)を押す。

ペアリング先選択画面に表示されている接続可能機種一覧 から接続するコンプレッサの製造番号 (9 桁英数字) を選択 し、押してください。

※製造番号は、コンプレッサ本体タンクの定格ラベルに表示 されています。

ペアリング No 入力ボックスが表示されます。

#### ⑦ペアリング No ボックスを押す。

- ペアリング No 入力ボックス欄を押すとキーボードが表示 されます。
- ⑧キーボードでペアリング No 数字 4 桁を入力する。
   ※初期ペアリング No は、「0000」になっています。
- ⑨「接続」ボタンを押す。

※接続するまで時間がかかることがありますが暫くお待ちくだ さい。

・ペアリング展開画面が表示されます。

ペアリングNO控え

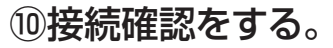

- ・ (\*)マークが青になっているか確認してください。
- ・左上の戻るボタン「<」を押すことでメイン画面に戻ります。
- ・ 画面上部に接続しているコンプレッサ接続番号が表示されて いるか確認してください。
- ・メイン画面上部の
   メマークが青になっているか確認してください。
- ・ボタン部(電源スイッチ、運転モード切替スイッチなど)を押す ことでコンプレッサの遠隔操作が可能か確認してください。
- ※接続出来ない場合は、「コンプアプリ」を終了させ、コンプ レッサの電源プラグをコンセントから抜き、①からの手順 で再度ペアリング(登録)を行ってください。

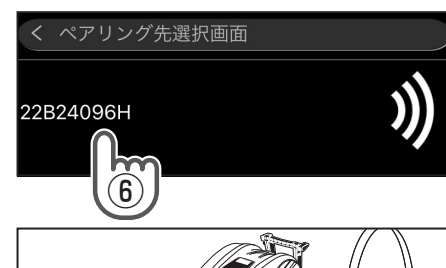

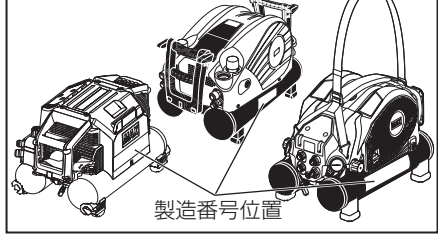

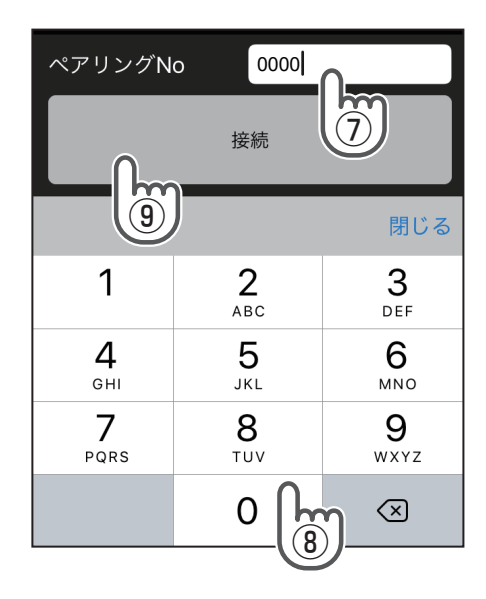

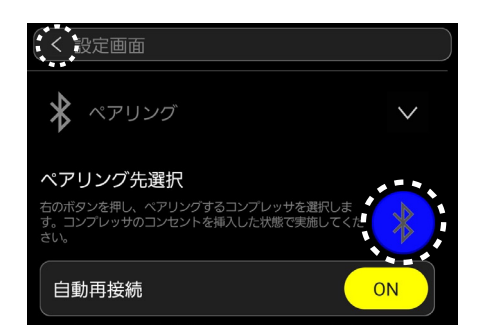

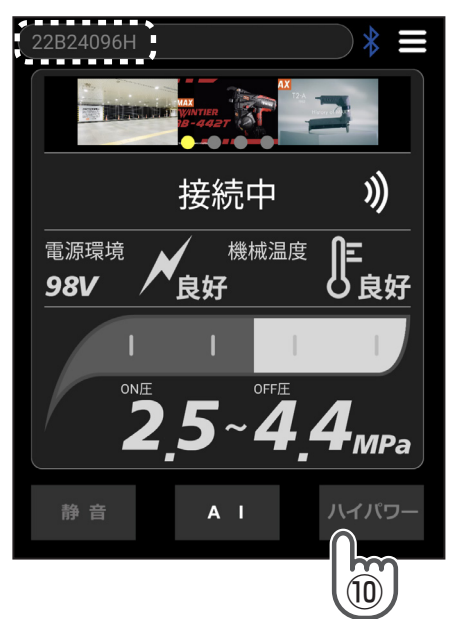